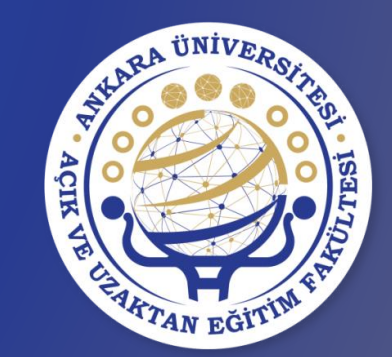

# **DERS SEÇME KILAVUZU**

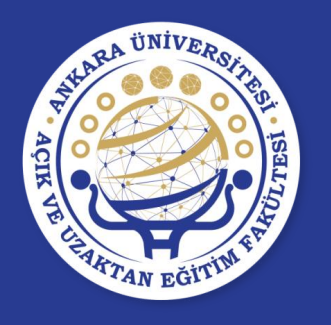

ANKARA ÜNİVERSİTESİ ÖN LİSANS VE LİSANS EĞİTİM-ÖĞRETİM YÖNETMELİĞİ KAPSAMINDA DERS KAYIT İŞLEMLERİNDE <mark>DİKKAT EDİLMESİ GEREKEN HUSUSLAR</mark>

- Hazırlık öğrencileri ders seçemezler.
- Hazırlık öğrencileri ders işlemleri Yabancı Diller Yüksekokulu tarafından yapılmaktadır (Katkı payı borcu olan öğrenciler katkı payı borçlarını bankaya ödedikten sonra işlemleri yapılmaktadır).
- Kayıt dondurma durumundaki öğrenciler ders seçemezler.
- İlgili ders seçme tarih aralığında Disiplin Cezası (Uzaklaştırma) olan öğrenciler ders seçemezler.

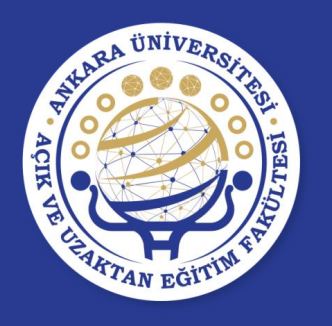

ANKARA ÜNİVERSİTESİ ÖN LİSANS VE LİSANS EĞİTİM-ÖĞRETİM YÖNETMELİĞİ KAPSAMINDA DERS KAYIT İŞLEMLERİNDE <mark>DİKKAT EDİLMESİ GEREKEN HUSUSLAR</mark>

- Öğrenci alt yarıyıldan başarısız olduğu dersi/dersleri ve alması gereken yarıyılda/yılda almadığı/vazgeçtiği veya alamadığı dersi/dersleri alması gereken AKTS sınırı ölçüsünde öncelikle almakla yükümlüdür. Ön koşullu bir ders, önkoşulu başarılmadan alınamaz.
- Birinci ve ikinci yarıyıl/birinci sınıf öğrencileri kayıtlı oldukları programın birinci ve ikinci yarıyıl/birinci sınıfındaki bütün dersleri almakla yükümlüdürler.

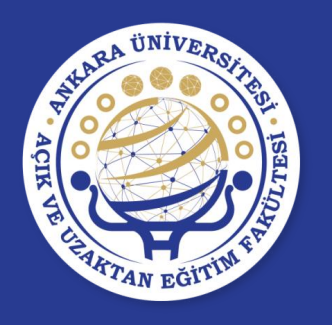

ANKARA ÜNİVERSİTESİ ÖN LİSANS VE LİSANS EĞİTİM-ÖĞRETİM YÖNETMELİĞİ KAPSAMINDA DERS KAYIT İŞLEMLERİNDE <mark>DİKKAT EDİLMESİ GEREKEN HUSUSLAR</mark>

- Öğrenci, daha önce geçer not aldığı dersleri, dersin verildiği yarıyılda tekrar alarak notlarını yükseltebilir. Bu dersler için alınan en son not geçerlidir.
- Öğrenciler, daha önce alıp başarısız oldukları zorunlu bir ders, programlarından çıkarıldığında, yerine ilgili kurullar tarafından uygun görülüne eşdeğer bir dersi almalıdırlar.
- Programdan çıkarılan zorunlu derse eşdeğer ders tanımlanmamışsa öğrenciler tamamlaması gereken AKTS kredi açığını seçmeli derslerden tamamlamalıdırlar.
- Öğrenciler, kayıtlı olduğu programın özelliklerine göre başarısız oldukları bir seçmeli dersin yerine yeni bir seçmeli ders alabilirler.
- Öğrenciler, mezun olabilmek için ilgili kurullar tarafından belirlenmiş eğitim-öğretim programındaki zorunlu ve seçmeli dersleri başarmak zorundadırlar.

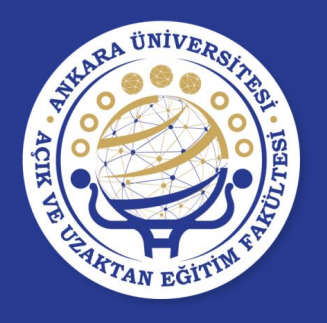

# ÖĞRENCİ BİLGİ SİSTEMİ (OBS) https://obs.ankara.edu.tr

- Öğrenci Bilgi Sistemine "https://obs.ankara.edu.tr" adresinden kullanıcı adı ve şifre ile giriş yapılır.
- Kullanıcı adı öğrenci numarasıdır.

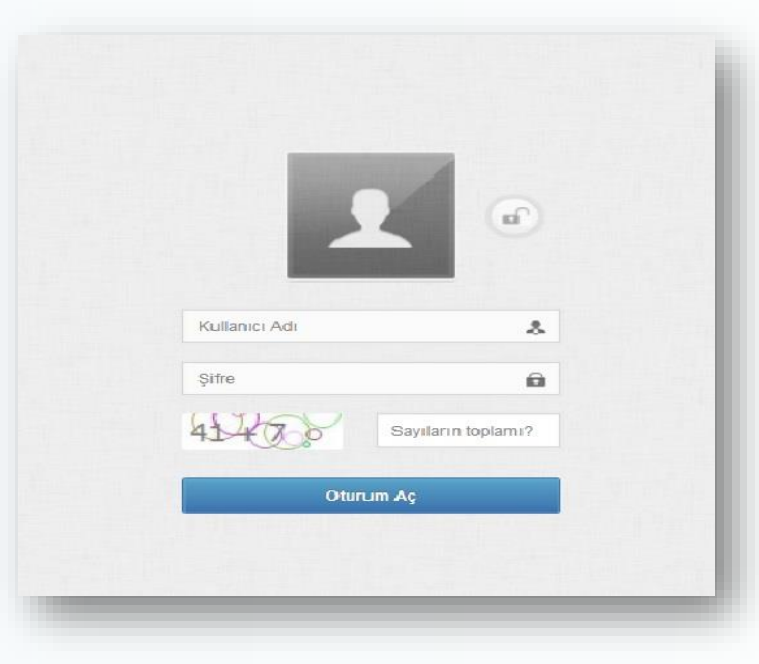

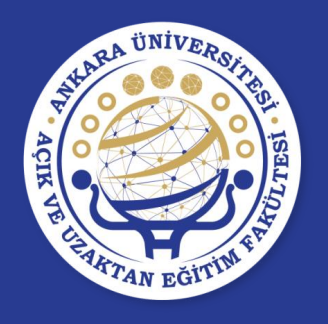

 Sistemde, Öğrenci BYS → Ders İşlemleri → Ders Seçme İşlemleri → Ders Seçme İşlemi</u> adımları izlenerek ders seçme ekranı açılır.

|                | ANKARA ÜNİVER<br>Kampüs Bilgi yönet | S <b>ITESI</b> ®®TA<br>'IM SISTEMI |             |             |                 |                    |            |       |                                                 |                  | ۹ ۵                 | •                   |
|----------------|-------------------------------------|------------------------------------|-------------|-------------|-----------------|--------------------|------------|-------|-------------------------------------------------|------------------|---------------------|---------------------|
|                | Öğrenci <del>-</del> Öğ             |                                    |             |             |                 |                    |            |       |                                                 | Akti             | if Bölüm : Biyoloji | (N.Ō.) <del>~</del> |
|                | G Kon De                            | ırs İşlemleri                      | ×           | Ders S      | Seçme İşlemleri | i e                | Ders Seçme | şlemi | 20 5 5944<br>Akademik Personel                  | idari Pe         | rsonel              | 41186<br>Öğrenci    |
|                |                                     |                                    |             |             |                 |                    |            |       | 👌 Kalan Süre: 59:55 📰 Sık Kullanılanlar         | • Türkçe •       | 📮 Ekran Aya         | arlari 🛩            |
|                |                                     |                                    |             |             |                 |                    |            |       |                                                 |                  |                     |                     |
|                | Son Mesajlar                        |                                    |             |             |                 |                    | ~          | 5     | Son Duyurular                                   |                  |                     | ~                   |
| Kontrol Paneli | Kimden                              | Kime                               | Konu        |             | Gönder          | ilme Tarihi        | #          |       | Başlık                                          | Başlangıç Tarihi | Bitiş Tarihi        | #                   |
|                |                                     | G                                  | örüntülenec | ek mesaj bu | lunamadı.       |                    |            | G     | üney Florida Üniversitesi'nden Burs Duyurusu    | 07.03.2014       | 01.01.2015          | Q                   |
| Manai          |                                     |                                    |             |             |                 |                    |            | G     | üney Florida Üniversitesi'nden Burs Duyurusu    | 07.03.2014       | 01.01.2015          | Q                   |
| wiesaj         | Akademik Ta                         | kvim                               |             |             |                 |                    | ~          | G     | üney Florida Üniversitesi'nden Burs Duyurusu    | 07.03.2014       | 01.01.2015          | P                   |
| e e e          | -                                   |                                    | Ağ          | ustos 2014  |                 |                    | •          | 2     | 013-2014Babar Ort Protez II Sinif dere program  | 06.03.2014       | 01.09.2014          |                     |
| Sile Haritasi  | Pts                                 | Sal                                | Çar         | Per         | Cum             | Cts                | Paz        | -     | 013-2014Danar Orti Totez II.Sinii dela program  | 00.03.2014       | 01.03.2014          | -                   |
|                | 28                                  |                                    |             |             | 1               | 2                  | 3          | 2     | 013-2014 Bahar Odyometri II.Sınıf ders programı | 05.03.2014       | 01.09.2014          | P                   |
|                |                                     |                                    |             |             | 12a Yarıyıl İç  | i Sınavları        |            |       |                                                 |                  |                     |                     |
|                |                                     |                                    |             |             | 12a Yariyil S   | ionu Sinavlari     |            |       | Son Íslamlar                                    |                  |                     | ~                   |
|                |                                     |                                    |             |             | 9a Öğrenci D    | Ders Seçme işleml  | eri        | -     | Jon Ground                                      |                  |                     |                     |
|                |                                     |                                    |             |             | 9a Danışmar     | n Ders Onay İşlem  | leri       |       | İşlem Tarihi                                    | Açıklama         |                     |                     |
|                |                                     |                                    |             |             | 9a Derslerin    | Baslangic Bitis Ta | rihi       |       |                                                 |                  |                     |                     |

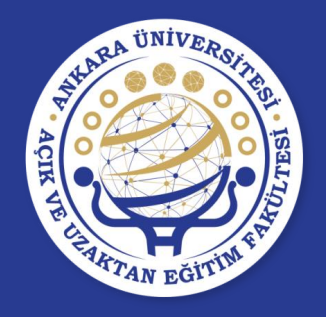

| 🛱 Ders Seçme İşlemi                         |                    |                                                                                                    | 2017 - 2018<br>Gia Dánesi | Andenik Personal            | Asi Pessnel Cycc                                                                                                |     |
|---------------------------------------------|--------------------|----------------------------------------------------------------------------------------------------|---------------------------|-----------------------------|----------------------------------------------------------------------------------------------------|-----|
|                                             |                    | Ders Segne Kurallan                                                                                                    |                           | Ó Xalan Súre, 11840         | 15 Sk Kuleniariar + 📓 Turige +                                                                                  |     |
|                                             |                    | ANKARA ÜNVERSİTESİ ÖN LİSANS VE LİSANS GÖTÜN ÖĞRETİN YÖNETMELİĞİMİZ KAPSAMINDA DERS KAYIT<br>İn omu təmindər dönyat tərin meri otterden munuyu an                                                                                                    | ^                         |                             |                                                                                                    |     |
| Öğrenci Bilgileri                           |                    | i guerruchimitate univer eutilite si denenen musu suori<br>• Hazink Ögenaleri des segenez.                                                                                                    |                           |                             |                                                                                                    |     |
| Ad Soyad PENE                               | E()                | • Keyd Donturme durumundeki öğernoler des seçenez.<br>• İlgil des seçene tarıh analığında Dieplin Gazası (Uzakleştırma) olen öğernoler des seçenez.                                                                                                   | iĝiniz Akts               | 0458                        |                                                                                                    | L   |
| TCKN                                        |                    | • Ders Sepne İle İlgili Kurallar:<br>MADOE 23 -                                                                                                    | i Payi Tutan              | 1500016                     |                                                                                                    |     |
| Öğrenci No                                  |                    | (1) Öğrencinin, bir yenyıldalı des yıldı 30 AKTS kredisi, bir yıldalı des yıldı ise 80 AKTS kredisidir.<br>(2) Birinci ve Kinci venvil birinci sınıf öğrencileri, kayılı döylden oronamır birinci ve Kinci venvil birinci sınıfındaki bilinin desisin |                           |                             |                                                                                                    | •   |
| Snif 2                                      |                    | stnekte vilkimitidirier.                                                                                                    | ana                       | 3,28                        |                                                                                                    |     |
| Kayıt Tanhi (5.08.                          | 2015, Çerşembe     | (3) Öpercler üçüncü yanyıtlarılkinci sınıfan tibaren birinci finada belinleri bir yanyıtdali des yüküne ilere olarak GABIKO'ya göre<br>danşmanının orayı ke des alabilirier. Bura liğalın besasler şunlardır.                                         | ten Türü                  | Normal Öğrel                | in the second second second second second second second second second second second second second second second |     |
| Ders Seyne Durumu Ford                      | lişleni Yapılmanış | a) GABICISu 1,54 ve daha az olan öğrencinin bir yanıyılda des yükü entada 30 MYTS tredisi olabilir.<br>b) GABICISu 2,00-2,59 ansanda olan öğrenci bir yanıyılda des yüküre ilane olanak toplam 40 MYTS tredisinden çok olmamak üzere                  | " Dersleri seytiğina a    | inda kontenjam ayrilasaktir |                                                                                                    | l ` |
|                                             |                    | fazledan üç ders alabilir. * (Riz.)<br>el GASN(7su 300 ve üzerinde olan öğrenci bir vanvılda ders vikilire ileve olarak koslam 45 AVTS kvelisinden ook olmamak ilmes                                                                                  |                           |                             |                                                                                                    |     |
| Bar Lines                                   |                    | ieledőj kadar ders elebilir.                                                                                                    |                           |                             |                                                                                                    |     |
| UEIS LISEESI                                |                    | g) Öğrencler, bu Yönelmelik hükümleri çerçevesinde öğrenimlerini daha kasa sürede bötrebilirler.<br>(II) Öznamlar alt vanatlandı dara kasanışır altılığı, almarı vanatarı vana alamadığı karrildarılar öncelikle almadıla vikiferili dirter.          | 3                         |                             | 4                                                                                                    |     |
| 1. Yanyi                                    |                    | (4) Operane av jenynasynasi taga na ologa an ologa sina genen repi aaniaugi tersivasie ologane anavar jauninuume.<br>(5) 12 na naddenin brinci fikasinda belirtler öğrenin sürelerinin aşılmış olması durumunda, öğrencler, kaltı paym veja öğrenim   |                           |                             | And and the factor of                                                                                           |     |
| 81-BiO101 - General Biology I               | (7,8Aits) *        | ücrefin ödernek koşukuyle eğilim- öğrefimlerinelişili programda dovern bederler.                                                                                                    | . Venişmen Uneşi          |                             | neta setate disuti nuskasa                                                                                      |     |
| A - BIOND - Environmental Balogy            | (4,0 Aits) *       | • Nacole 12 - (1) einmern azam egon-koyreim sureen eşaçıda verimçir.<br>                                                                                                    | ~                         |                             |                                                                                                    |     |
| 62 - BC151 - Laboratory Of General Bology ( | (4,1 Alts) *       | Okutur "Aklade                                                                                                    |                           |                             | Başansız Başanlı Hçıslamanış                                                                                    |     |
| 82 - CHANOL - Basic Chemothy I              | (4,0 Aits) *       | Yarittubrandi.                                                                                                    |                           |                             |                                                                                                    | •   |
| 81 - ENG101 - DEVELOPMENT OF READ!          | (1,0 Aits) *       |                                                                                                    |                           |                             |                                                                                                    | •   |
| GENELSCSSECTIV - Genel Sosyel Segmel        | (0/1,0AB) *        |                                                                                                    |                           |                             |                                                                                                    | •   |
| A - HIS101 - ATATURKS PRINCIPLES AN         | (1,0 Aits) +       | 문학복 동물은 영화                                                                                                    |                           |                             |                                                                                                    |     |

Ders seçme işleminin başlayabilmesi için öncelikle ekranda görünen **«Ders Seçme Koşullarının»** okunması ve **«Okudum/Anladım»** butonuna basılması gerekmektedir.

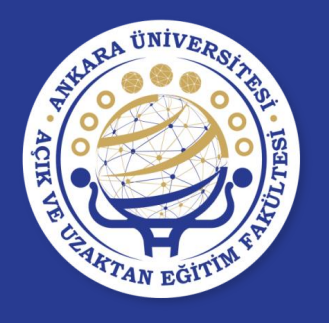

- Ders seçme ekranına giriş yapıldığında öğrenci bilgilerinin takip edebileceği tanıtım penceresi bulunmaktadır.
- Bu penceredeki Sonraki ve Önceki butonlarına basılarak bir adım sonraki veya bir adım önceki öğrenci bilgisine gidilebilir. Tanıtımı Geç butonuna basılarak tanıtım sonlandırılabilir.

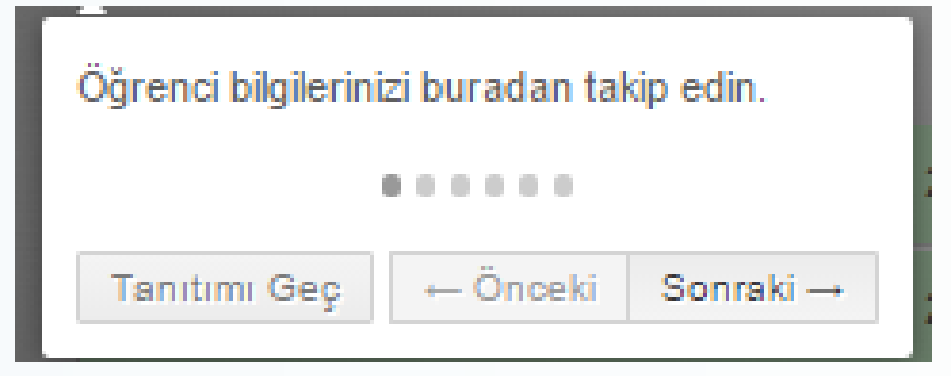

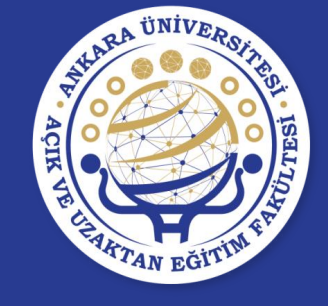

| Öğrenci Bilgileri                                                             |                                                         |                                      |                                         |                                                                   |                                                |
|-------------------------------------------------------------------------------|---------------------------------------------------------|--------------------------------------|-----------------------------------------|-------------------------------------------------------------------|------------------------------------------------|
| Ad Soyad                                                                      |                                                         | Birim Adı                            | lletişim Fakültesi                      | Seçtiğiniz Akts                                                   | 0 / 30,0                                       |
| тски                                                                          |                                                         | Bölüm Adı                            | Halkla İlişkiler ve Tanıtım (2004-2018) | Katkı Payı Tutarı                                                 |                                                |
| Öğrenci No                                                                    |                                                         | Danışman                             |                                         |                                                                   |                                                |
| Sinif                                                                         | 4                                                       | Yarıyıl                              | 7                                       | Ortalama                                                          |                                                |
| Kayıt Tarihi                                                                  | 07.08.2015, Cuma                                        | Müfredat Yılı                        | 2015 - 2016                             | Öğretim Türü                                                      | Normal Öğretim                                 |
|                                                                               |                                                         |                                      |                                         |                                                                   |                                                |
| Ders Seçme Durumu                                                             | Kayıt İşlemi Yapılmamış                                 | Toplam Kazanılan AKTS / Ulusal Kredi | 36 / 42                                 | NOT: Dersleri seçtiğiniz anda kontenjanı ay                       | yrılacaktır.                                   |
| Ders Seçme Durumu                                                             | Kayıt İşlemi Yapılmamış                                 | Toplam Kazanılan AKTS / Ulusal Kredi | 36742                                   | NOT: Dersieri seçtiğiniz anda kontenjanı ay                       | ynlaeaktr.                                     |
| Ders Seçme Durumu<br>Ders Listesi                                             | Kayıt İşlemi Yapılmamış                                 | Toplam Kazanılan AKTS / Ulusal Kredi | 36 / 42                                 | NOT: Dersleri seçtiğiniz anda kontenjanı ay                       | yntacakte.                                     |
| Ders Seçme Durumu<br>Ders Lintest<br>Öğrenci bişilerinci buradan talişe edin. | Kayıt İşlemi Yapılmamış                                 | Toplam Kazanılan AKTS / Ulusal Kredi | 36 / 42                                 | NOT: Dersleri seştiğiniz anda kontenjanı ay                       | yntacakte.                                     |
| Ders Seçme Durumu<br>Ders Lintest<br>Öğrenci bigilerinici buradan takip edin. | Kayıt İşlemi Yapılmamış<br>(1,0 Alta) +                 | Toplam Kazanılan AKTS / Ulusal Kredi | 36 / 42<br>Kucut                        | NOT: Dersleri septiğintz anda kontenjanı ay<br>3<br>Dampman Onayı | yntacakte.<br>4<br>Ders Seyme Işlemi Oraştanat |
| Ders Seçme Durumu<br>Ders Listersi<br>Öğrenci bigliemici buradan takip edin.  | Kayit İşlemi Yapılmamış<br>(1,0 Aila) +<br>(2,0 Aila) + | Toplam Kazanılan AKTS / Ulusal Kredi | 36742<br>Корат                          | NOT: Dersleri septiğintz anda kontenjanı ay                       | yntacakte<br>4<br>Ders Seyme Işlemi, Oraylandı |

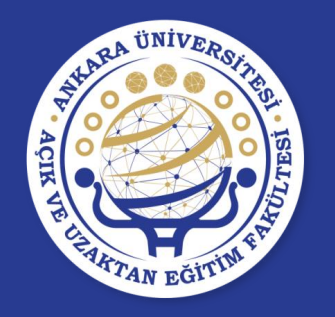

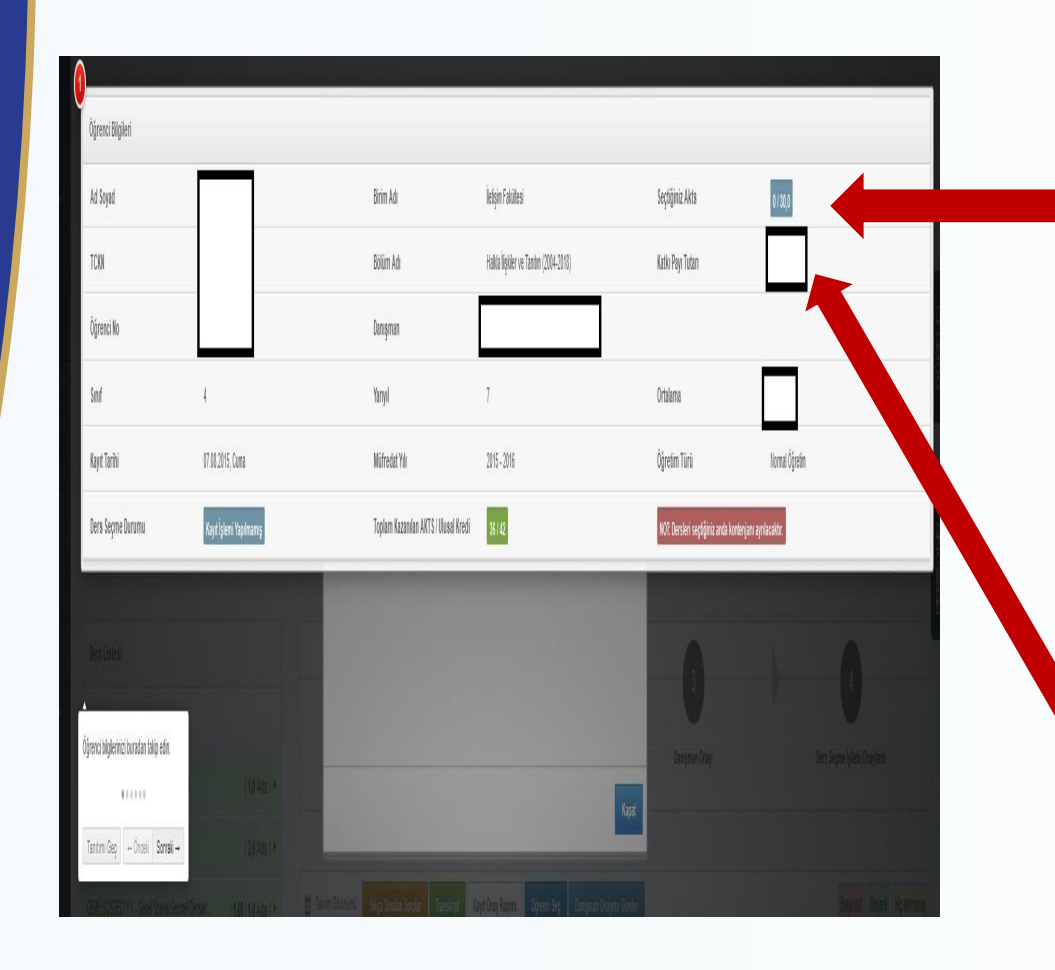

- Seçtiğiniz AKTS: Ders
  seçme sırasında seçtiğiniz her dersin AKTS değeri toplanarak bu alana yazılır.
- Ayrıca alabileceğiniz maksimum AKTS toplamı da burada gösterilmektedir.
- Katkı Payı Tutarı: Eğer katkı payı ödemeniz gerekiyorsa ödeyeceğiniz tutar bu alana yazılacaktır.

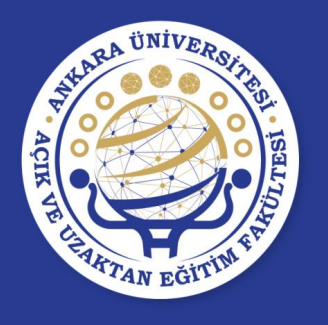

Ders Seçme Durumu: Bu alan dersseçmedurumunugöstermektedirveyapılanişlemegöre değişmektedir.

#### Bu durumlar ;

- Kayıt İşlemi Yapılmamış
- Danışmana Gönder İşlemini Bekliyor
- Danışman Onayı Bekleniyor
- Reddedildi
- Onaylı

seçeneklerinden oluşmaktadır.

#### **UYARI:**

Ders kaydınızın tamamlanması için Ders Seçme Durumu'nun ONAYLI olması gerekmektedir.

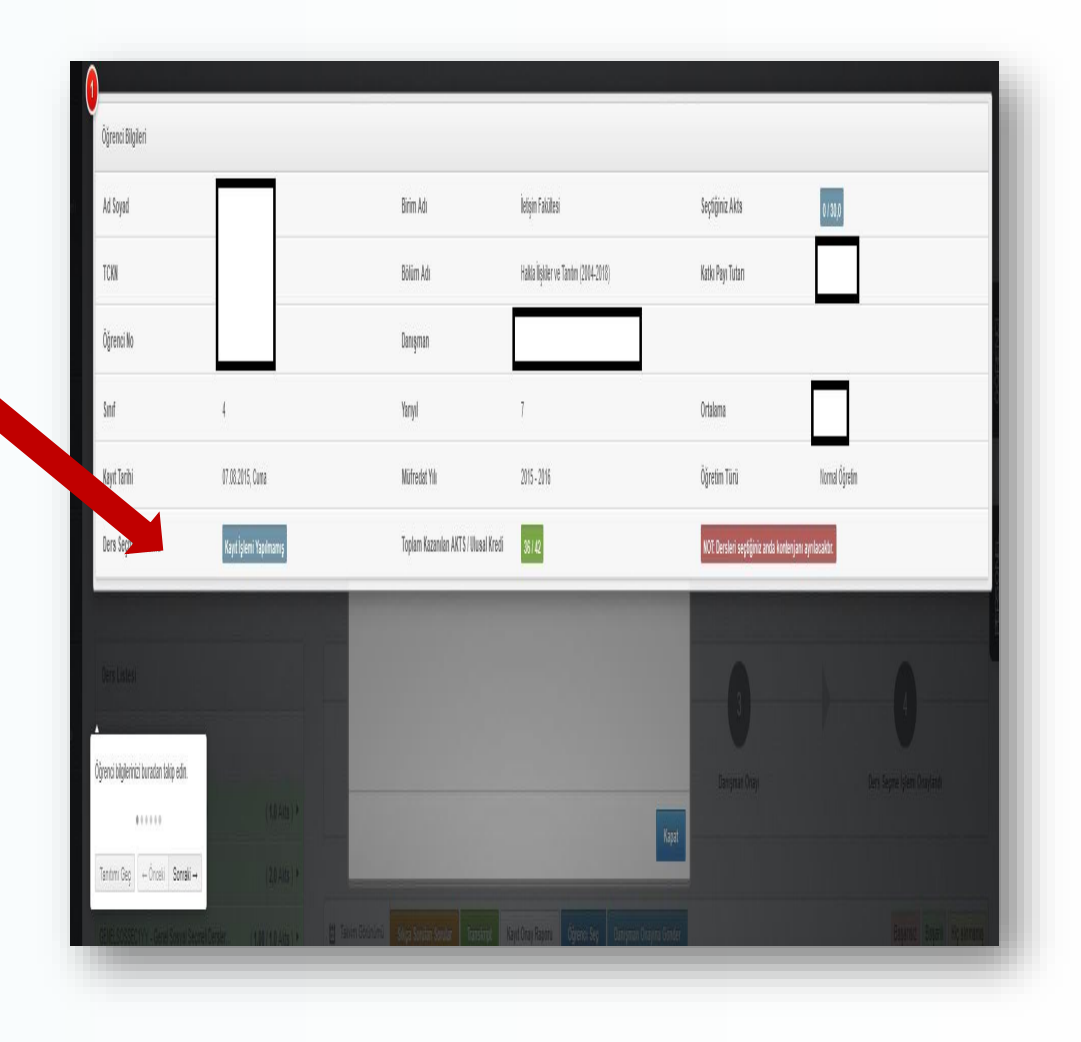

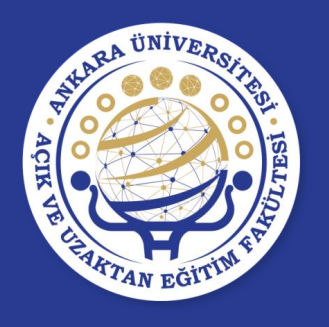

- Toplam Kazanılan AKTS/ Ulusal Kredi: Öğrencinin bulunduğu döneme kadar kazandığı AKTS ve ulusal kredi toplamını göstermektedir.
- Danışman: Bu alanda öğrenci danışmanının adı ve e-posta
   adresi bulunmaktadır.

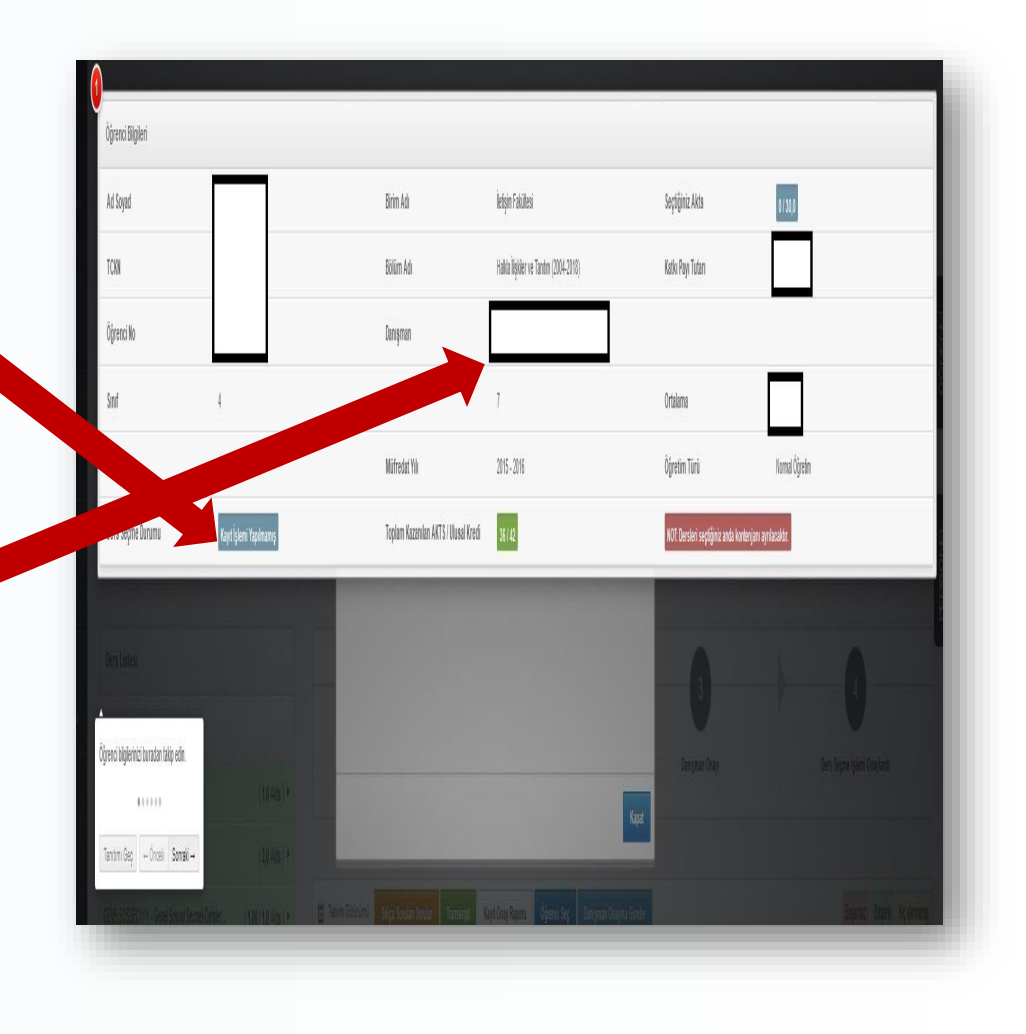

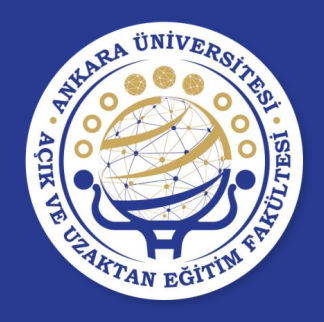

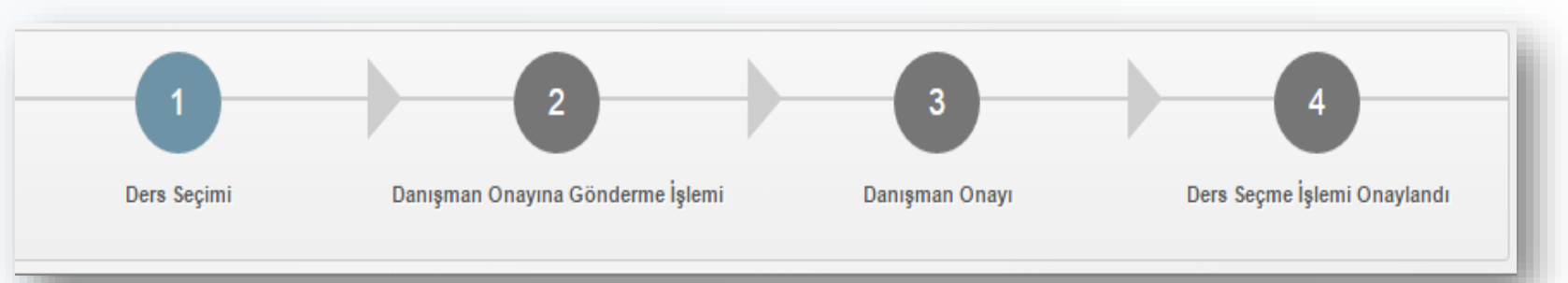

Öğrenci ders seçme işlemini adımlar seçeneğinden takip edebilir. Numaralı adımın

- mavi renk olması ilgili seçenekte işlem yapıldığını,
- ✓ yeşil renk olması ilgili adımda işlemin bittiğini göstermektedir.

| Öřranci Bilgilari                                        |                                                 |                                      |                                                        |                                          |                                                         |
|----------------------------------------------------------|-------------------------------------------------|--------------------------------------|--------------------------------------------------------|------------------------------------------|---------------------------------------------------------|
| Ad Soyad                                                 |                                                 | Birim Adı                            | İletişim Fakültesi                                     | Seçtiğiniz Akts                          | 0/30,0                                                  |
| TCKN                                                     |                                                 | Bölüm Adı                            | Halkla İlişkiler ve Tanıtım (2004-2018)                | Katkı Payı Tutarı                        |                                                         |
| Öğrenci No                                               |                                                 | Danışman                             |                                                        |                                          |                                                         |
| Sinif                                                    | 4                                               | Yarıyıl                              | 7                                                      | Ortalama                                 |                                                         |
| Kayıt Tarihi                                             | 07.08.2015, Cuma                                | Müfredat Yılı                        | 2015 - 2016                                            | Öğretim Türü                             | Normal Öğretim                                          |
| Ders Seçme Durumu                                        | Kayıt İşlemi Yapılmamış                         | Toplam Kazanılan AKTS / Ulusal Kredi | 36 / 42                                                | NOT: Dersleri seçtiğiniz anda kontenjanı | ayrilacaktir.                                           |
| Derre Listest<br>Oğrenci biglerinici buradan takip edin. | (1.0 Alta ) *<br>(2.0 Alta ) *<br>(2.0 Alta ) * | Paga basan Goster Pansarga 🛛         | Kapat<br>1940 Desy Regioner Desynans Dissynans Grouder | 3<br>Damganan Orayı                      | Ders Septer blem Grupten<br>Beganzel Began (1992 anders |

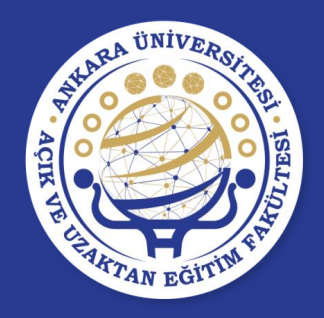

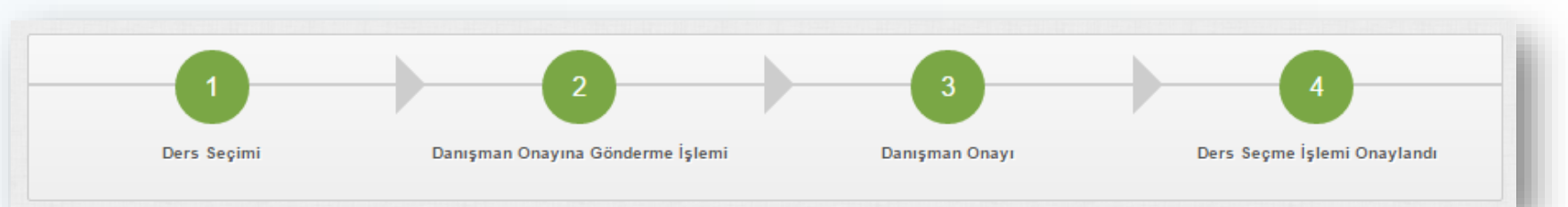

Ders seçme ekranındaki adımların tümünün **yeşil** renk olması ders seçme işleminin tamamlanmış olduğunu gösterecektir.

| Öğrenci Bilgileri    Ad Soyad    Birim Adı    İelşim Fakillesi    Seçliğiniz Akts    Ø sol      TCKN    Bolium Adı    Bolium Adı    Hatka lişikler ve Tanılım (2004-2018)    Katkı Payı Tutan    Image: Comparison of Comparison of                                                                                                    |  |
|----------------------------------------------------------------------------------------------------|--|
| Ad Soyad    Birim Adı    İetiğim Fakillesi    Seçtiğiniz Akts    or soo      TCKN    Bölim Adı    Haka lişider ve Tantım (2004-2018)    Kakı Payı Tutan    Image: Comparison of the solution of the solution of th                                                                                                    |  |
| TCKN    Bölüm Adı    Hakla lişkler ve Tantım (2004-2018)    Katkı Payr Tutarı    Importanti anda sona sona sona sona sona sona sona son                                                                                                    |  |
| Oğrenci No    Danışman    Find      Sımıf    4    Yarıyıl    7    Ortalama    Importanti Andrea Andrea                                                                                                    |  |
| Sinif  4  Yanyil  7  Ortalama  Image: Constraint of the section of the section                                                                          |  |
| Kayıt Tarihi  07.08.2015, Cuma  Mürredat Yılı  2015 - 2016  Öğretim Türü  Normal Öğretim    Ders Seçme Durumu  Kayıt İşlemi Yapılmamış  Toplam Kazanılan AKT S / Ulusal Kredi  36 / 42  NOF. Derskei seştiğiniz anda kontenijanı ayrılacaktır.                                                                                                    |  |
| Ders Seçme Durumu Kayıt İşlemi' Yapılmamış Toplam Kazamlan AKT S / Ulusal Kredi 36 / 42 NOE Dersleri seçtiğiniz anda kontenjam ayrılacaktır.                                                                                                    |  |
| Ders Lintesi                                                                                                    |  |
| Descisies                                                                                                    |  |
|                                                                                                    |  |
| Ótrend biniernizi luradan laite edin                                                                                                    |  |
| Cardina de local segure de local segure d |  |
| Tantimi Geg → Ônokii Somsti → (2,0 Alts) *                                                                                                    |  |
| GDIELSOSSECTYY - GenelBosselSectres Detsler. ( 100 / 4 0 Latis ) + 🕒 Takim Obrianimu Solga Sondan Sondar Canstrate Ray-LOnay Report Openici Seg Danipman Orayins Gonder Basanot                                                                                                    |  |

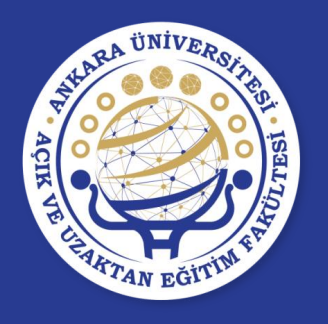

- Öğrenci, "Ders Seçme Ekranı"nın sol tarafında yarıyıllara/yıllara göre gruplandırılmış dersler arasından derslerini seçer.
- Hiç alınmamış veya başarısız olunan dersler seçilirken seçim alt yarıyıldan üst yarıyıla doğru olmaktadır. Alt yarıyıldaki/yıldaki alınması gereken bir ders alınmadan üst yarıyıldaki/yıldaki derslerden ders seçimi yapılamaz.
- Ders seçme ekranından seçilen bir ders silinmek istendiğinde, silme işlemi üst yarıyıldan alt yarıyıla doğru olmaktadır.
- Ders seçme ekranında,
  - Öğrencinin aldığı ve geçtiği dersler yeşil,
  - Başarısız olduğu dersler kırmızı ve
  - Hiç almadığı dersler sarı olarak gösterilir.
- Ders seçme ekranından, alt yarıyıllardan başlayarak öncelikle
  - Başarısız zorunlu dersler,
  - Hiç alınmamış zorunlu dersler,
  - Daha sonra da seçmeli dersler
- seçilmelidir.

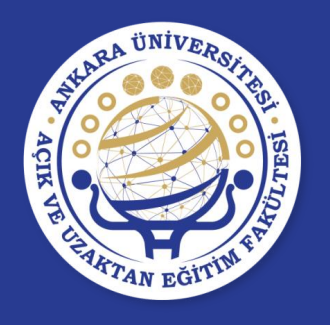

# DERS SEÇME SEÇMELİ DERS GRUBU

- Öğrencinin ders planında bulunan seçmeli ders grupları, zorunlu derslerden ayrı olarak görünmektedir.
- Seçmeli Ders grubunun yanında, gruba ait dersler listelenmektedir.

| 1. Үапун                           | Transkript Kayıt Onay<br>Raporu                                                                                                    |
|------------------------------------|----------------------------------------------------------------------------------------------------|
| 2. Yarıyıl                         |                                                                                                    |
| 3. Yarıyıl                         | Takvim Görünümü                                                                                                    |
| BÌY209 - GENEL MÌKROBÌ (2 Saat ) ► |                                                                                                    |
| SECYAB3YY - 3.YY Yaban (0 Saat) ►  | YDİ201 - Temel Yabancı Dil (İngilizce) - YDİ201/11<br>- Yabancı Diller Yüksekokulu (Yabancı Dil ) ( 4                                                                                                    |
| 4. Yanyıl                          | nci Dil Grubu<br>Okumah Sule SENOL<br>Yabanci Diller Sanal Dersliği - Pazartesi, 13:30 - 17:30                                                                                                    |
| 5. Yarıyıl                         | Okutman Şule ŞENOL<br>Yabancı Diller Sanal Dersliği - Çarşamba, 13:30 - 17:30<br>Kontenjan : 250                                                                                                    |
| 6. Үапун                           | YDİ201 - Temel Yabancı Dil (İngilizce) - YDİ201/10<br>- Yabancı Diller Yüksekokulu (Yabancı Dil ) ( 4<br>Saat )                                                                                                    |
| 7. Yanyıl                          | Okutman Müzeyyen Hülya ÇANLI<br>Yabancı Diller Sanal Dersliği - Pazartesi, 13:30 - 17:30                                                                                                    |
| 8. Yarıyıl                         | Okutman muzeyyen Huiya ÇANLI<br>Yabancı Diller Sanal Dersliği - Çarşamba, 13:30 - 17:30<br>Kontenjan : 250                                                                                                    |
|                                    | YDİ201 - Temel Yabancı Dil (İngilizce) - YDİ201/9 -<br>Yabancı Diller Yüksekokulu (Yabancı Dil ) ( 4<br>Saat )<br>Okutman Mücahit ÇAM<br>Yabancı Diller Sanal Dersliği - Pazartesi, 13:30 - 17:30<br>Okutman Mücahit ÇAM<br>Yabancı Diller Sanal Dersliği - Perşembe, 13:30 - 17:30<br>Kontenjan : 250 |

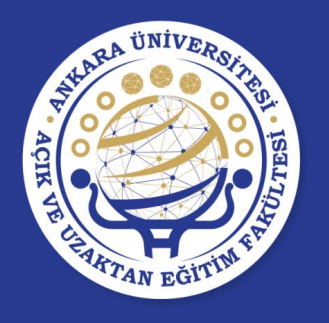

# DERS SEÇME YERİNE DERS

- Öğrenci, daha önceki yarıyıllarda alıp başarısız olduğu seçmeli dersin yerine yeni bir seçmeli ders seçebilir.
- Başarılı olunan bir ders not yükseltmek amacıyla tekrar alınabilir. Ancak son alınan not geçerli olacağı için yerine ders seçimleri dikkatle yapılmalıdır.

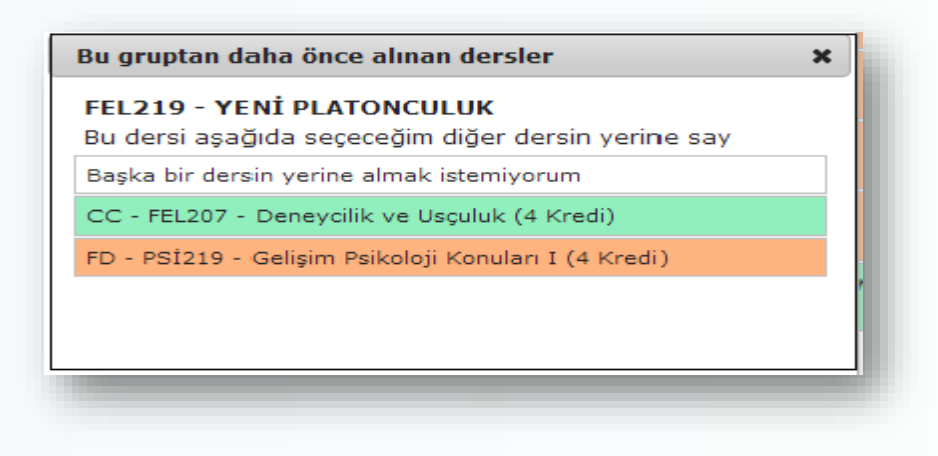

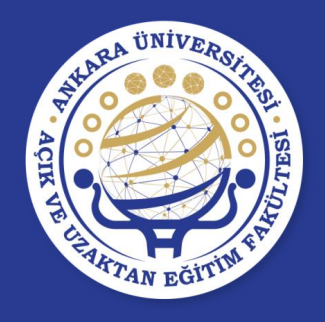

# DERS SEÇME KONTENJAN

| C3 - BBY303 - Veri Tabanları                                         | ( 4 Saat ) 🕨               |                                                                                                    |
|----------------------------------------------------------------------|----------------------------|----------------------------------------------------------------------------------------------------|
| C3 - BBY319 - Staj I                                                 | ( 4 Saat ) 🔸               | A- BBY409 - Süreli Yayınlar ( 2 Saat )<br>Prof. Dr. Doğan ATILGAN (Kü2 - Pazartesi - 1                                                                                                    |
| BBYMESSEC5.YY - Bilgi ve Belge                                       | ( 9,00 / 12,0 Akts<br>}) * | BBY305 - Belge Yönetimi - A - Dil ve Tarih -<br>Coğrafya Fakültesi (Bilgi ve Belge Yönetimi)<br>( 3,0 Akts )                                                                                                    |
| Bilgi ve Be                                                          | lge Yönetimi Me            | sleki Seçmeli Dersler 5.YY                                                                                                    |
| 7. Yarıyıl                                                           |                            | AKTS / Ulusal Kredi 3,0 / 2,0                                                                                                    |
|                                                                      |                            | Kontenjan Turu : Tum                                                                                                    |
| Program Dışı (Özel Seçmeli)                                          |                            | Komenjan : 50                                                                                                    |
| Seçmeli ve<br>Zorunlu dersler                                        |                            | Coğrafya Fakültesi (Bilgi ve Belge Yönetimi)<br>(3,0 Akts)<br>Prof. Dr. Saime Özlem BAYRAM<br>Kü3 - Cuma, 14:00 - 15:25<br>AKTS / Ulusal Kredi 3,0 / 2,0<br>Kontenjan Türü : Tüm                                                                                  |
| için kontenjan<br>bilgileri ders<br>seçme ekranında<br>görünecektir. |                            | BBY321 - Işletmelerde Bilgi Sistemleri - A -<br>Dil ve Tarih - Coğrafya Fakültesi (Bilgi ve<br>Belge Yönetimi) (3,0 Akts)<br>Prof. Dr. Tülay FENERCİ<br>Kü2 - Perşembe , 12:30 - 13:55<br>AKTS / Ulusal Kredi 3,0 / 2,0<br>Kontenjan Türü : Tüm<br>Kontenjan : 20 |
| goruneeektii.                                                        |                            | BBY331 - Bilgi Danışmanlığı - A - Dil ve Tarih<br>- Coğrafya Fakültesi (Bilgi ve Belge<br>Yönetimi) ( 3,0 Akts )<br>Prof. Dr. Oya GÜRDAL TAMDOĞAN<br>Kü3 - Salı , 15:30 - 16:55<br>AKTS / Ulusal Kredi 3,0 / 2,0<br>Kontenjan Türü : Tüm                          |
|                                                                      |                            | Kontenjan : 25                                                                                                    |

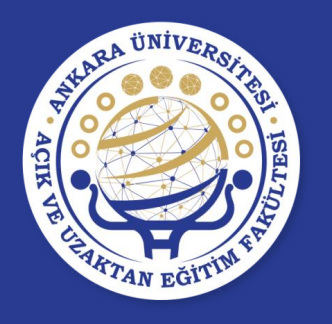

# **DERS SEÇME**

- Alınacak dersler, seçilip sağ tarafa eklendikten sonra dersin kontenjanı öğrenciye ayrılır.
- Ders kaydı danışman onayına gönderilene kadar seçilen dersler üzerinde değişiklik yapılabilir.
- Danışmanın kaydını onaylandığı öğrenciler ders kaydı üzerinde bir değişiklik yapamaz. Kaydı reddedilen öğrenciler ders kayıtları üzerinde değişiklik yapabilir.
- Danışman, danışman onayına gönderilen/onaylanan bir ders kaydını reddedebilir.

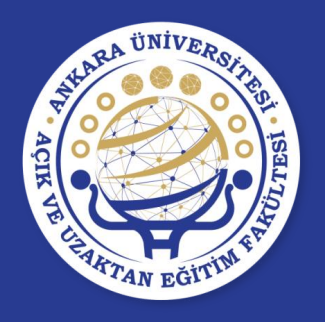

# İNTERAKTİF KAYIT İÇİN ADIMLAR

1- Alınması gereken dersler seçilir.

Dersler seçildikten sonra otomatik olarak kaydedileceği için ayrıca kaydetme işlemi yapılmayacaktır.

2- Seçilen dersler danışman onayına gönderilene kadar dersler üzerinde değişiklik yapılabilir.

**3-** Ders seçme ekranının "Katkı Payı Tutarı" bölümünde hesaplanan ücreti sıfırdan büyük olan öğrenciler, öğrenim ücretlerini bankaya yatırdıktan sonra seçtikleri dersleri danışman onayına gönderebilirler.

**4- Danışman Onayına Gönder** butonuna basılarak yapılan ders kaydı danışmanın onaylaması için danışmana gönderilir.

5- Danışman, ders kaydını onayladıktan ders seçme ekranındaki

Ders Seçme Durumu ONAYLI durumunda olacaktır.

İnteraktif kayıt tamamlanacaktır.

Danışman, ders kaydını onayladıktan sonra, öğrencinin derslerini değiştirmesi mümkün değildir. Danışmanın ders kaydını reddetmesi durumunda isteniyorsa değişiklikler yapılıp tekrar danışmana onaya gönderilmelidir.

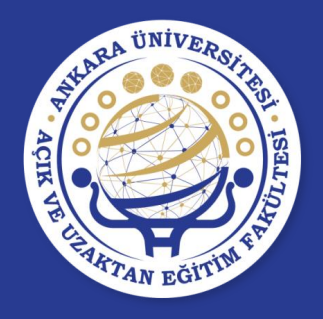

# İNTERAKTİF KAYIT İÇİN ADIMLAR DERS KAYIT ONAY FORMU

Kayıt onay raporunu sistemden alıp onaylattıktan sonra bir nüshasını saklamanız tavsiye edilir.

HERHANGİ BİR SORUN OLDUĞUNDA DERS SEÇİMİNİN DOĞRULUĞUNU BU RAPOR İLE KANITLAYACAKSINIZ.

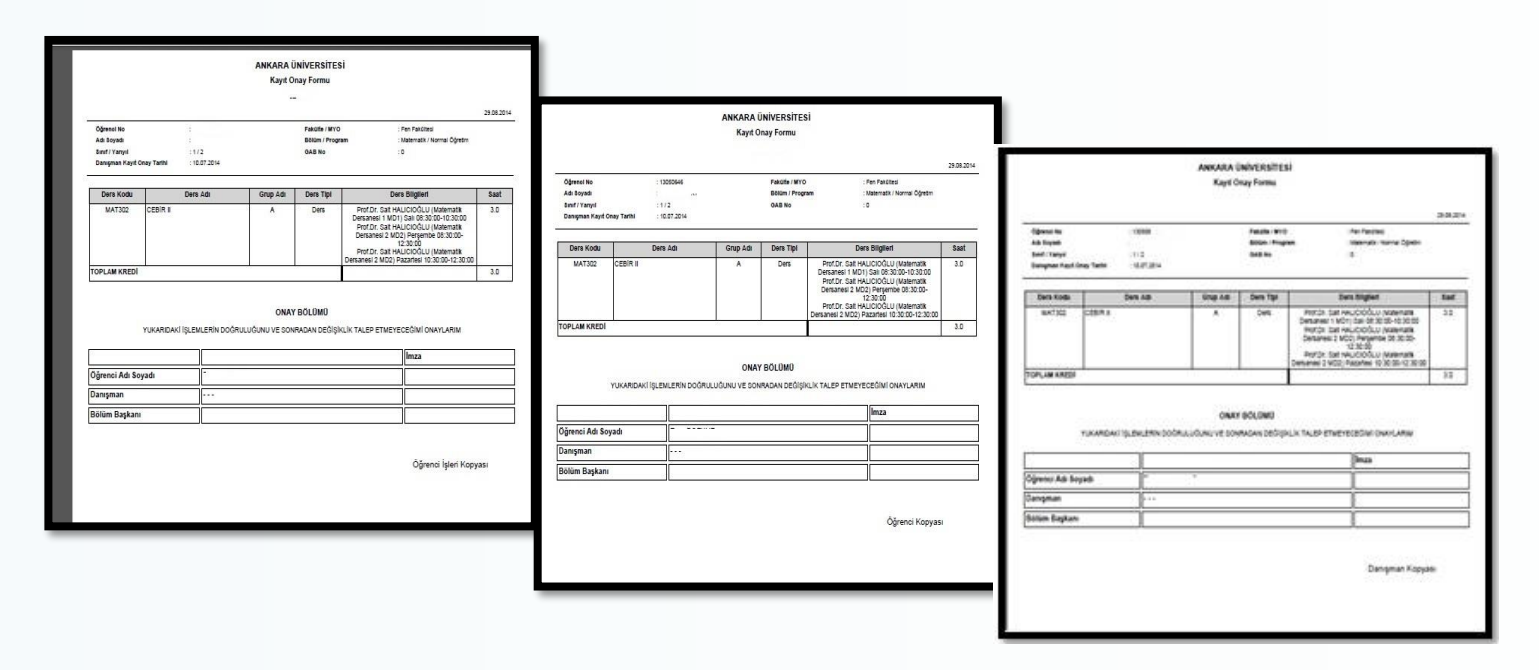

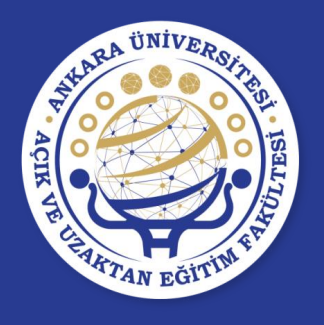

# İNTERAKTİF KAYIT DANIŞMAN DERS KAYDININ ONAYLANMAMASI

- Danışman öğrencinin ders kaydını reddedip reddetme nedeni olarak bir mesaj gönderirse; bu mesaj öğrenci ders seçme ekranında «Ders Seçme Durumu» bölümünde görüntülenir.
- Ders seçme durumu **Reddedildi** şekline döner.
- Red Nedeni karşısında danışmanın neden reddettiğini yazdığı açıklama bulunur.

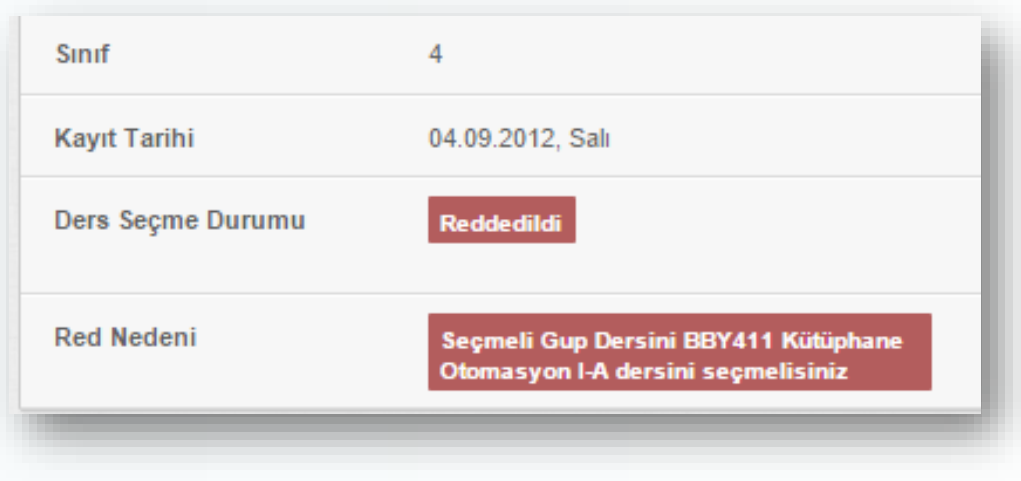

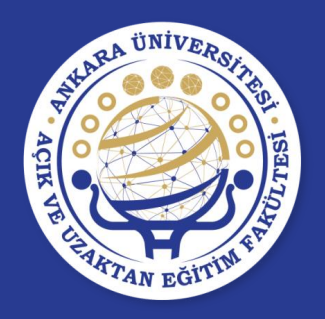

| 📰 Tablo Görünümü | Sıkça Sorulan Sorular | Kayıt Onay Raporu |
|------------------|-----------------------|-------------------|

Ders seçme ekranında **Tablo Görünümü**, **Sıkça Sorulan Sorular** ve **Kayıt Onay Raporu** butonları bulunmaktadır.

**Tablo Görünümü:** Seçtiğiniz derslerin haftalık ders programını vermektedir.

| tabl  | o Görünümü Sıkı                                        | ça Sorulan Sorular | Kayıt Onay Raporu                                      |     |     | Başarısız | Başarılı Hiç alınmamış |
|-------|--------------------------------------------------------|--------------------|--------------------------------------------------------|-----|-----|-----------|------------------------|
|       | Pts                                                    | Sal                | Çar                                                    | Per | Cum | Cts       | Paz                    |
| 08:00 |                                                        |                    |                                                        |     |     |           |                        |
| 09:00 |                                                        |                    |                                                        |     |     |           |                        |
| 10:00 | 09:30 - 10:55 X<br>BBY239 Bilginin<br>Organizasyonu II |                    | 09:30 - 10:55 X<br>BBY239 Bilginin<br>Organizasyonu II |     |     |           |                        |
|       |                                                        |                    |                                                        |     |     |           |                        |
| 11:00 |                                                        |                    |                                                        |     |     |           |                        |
| 12:00 |                                                        |                    |                                                        |     |     |           |                        |
| 12.00 | 12:30 - 13:55 X<br>BBY409 Süreli                       |                    |                                                        |     |     |           |                        |
| 13.00 | rayinar                                                |                    |                                                        |     |     |           |                        |
| 14:00 | 14:00 - 15:25 X<br>BBY305 Belge                        |                    |                                                        |     |     |           |                        |
| 15:00 | Yönetimi                                               |                    |                                                        |     |     |           |                        |
|       |                                                        |                    |                                                        |     |     |           |                        |
| 16:00 |                                                        |                    |                                                        |     |     |           |                        |

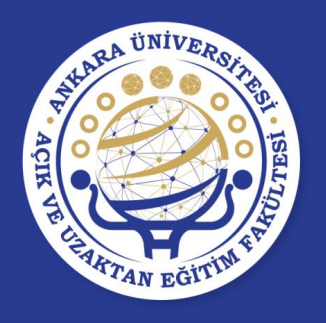

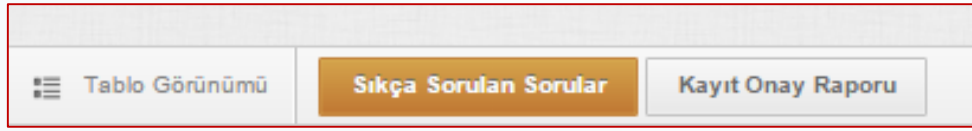

 Sıkça Sorulan Sorular: Bu alanda sıkça sorulan sorular bulunmaktadır. Bu alanda ders seçme ile ilgili daha önce karşılan sorunlar ve sorunun nereden kaynaklandığına dair açıklamalar bulunmaktadır. Bu alan kullanılarak anlık karşılaşılan sorunun çözümü bulunabilir.

#### • Kayıt Onay Raporu:

Ders seçme işlemi yapılıp danışman tarafından onaylı duruma geçtikten sonra kayıt onay raporu alınmalıdır.

|                            |                                       |              |              |                                                                               |                               |                                |         | 05 00 201 |
|----------------------------|---------------------------------------|--------------|--------------|-------------------------------------------------------------------------------|-------------------------------|--------------------------------|---------|-----------|
|                            |                                       |              | -            |                                                                               |                               |                                |         | 05.09.201 |
| grenci No                  |                                       |              | Pa           | kulte / MYO                                                                   | : Dil ve Tanh - Cogra         | fya Fakultesi<br>fimi / Normal | Otestim |           |
| on o oyaon<br>and / Yamval |                                       |              | G            | IBNO                                                                          | : 2.63                        |                                | ogream  |           |
| anışman Kay                | nt Onay Tarihi                        |              | De           | rs Seçme Durumu                                                               | : Onaylı                      |                                |         |           |
| Ders                       | Ders Adı                              | Grup         | Ders         | Ders Bil                                                                      | gileri                        | Ders                           | Ulusal  | AKTS      |
| Kodu                       |                                       | Adı          | Tipi         |                                                                               |                               | Saati                          | Kredi   |           |
| BBY239                     | Bilginin Organizasyonu II             | ^            | Zorunlu Ders | Prof. Dr. Doğan ATILG<br>09:30:00-10<br>Prof. Dr. Doğan ATILG/<br>09:30:00-10 | 4                             | 4                              | 7       |           |
| BBY305                     | Belge Yönetimi                        | A            | Seçmeli Ders | Prof. Dr. Fahrettin OZDEMIRCI (Ku3)<br>Pazartesi 14:00:00-15:25:00            |                               | 2                              | 2       | 3         |
| BBY409                     | Süreli Yayınlar                       | A            | Seçmeli Ders | Prof. Dr. Doğan ATILG<br>12:30:00-1                                           | AN (K02) Pazartesi<br>3:55:00 | 2                              | 2       | 3         |
|                            |                                       |              |              |                                                                               | TOPLAM                        | 8                              | 8       | 13        |
| ile belirtilen (           | ders, parantez içinde tanımlanan ders | in yerine al | lınmıştır.   |                                                                               |                               |                                |         |           |
|                            |                                       |              | ONAY         | BÖLÜMÜ                                                                        |                               |                                |         |           |
|                            | YUKARIDAKİ İŞLEMLERİN                 | DOĞRULU      | ĞUNU VE SONR | ADAN DEĞİŞİKLİK TALEF                                                         | ETMEYECEĞİMİ ON               | AYLARIM                        |         |           |
|                            |                                       |              |              |                                                                               | İmza                          |                                |         |           |

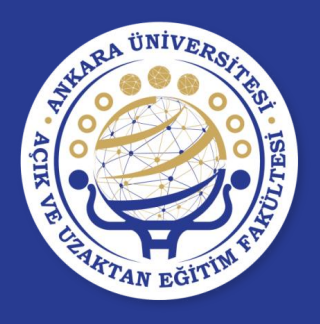

# **BİLİNMESİ GEREKEN KISALTMALAR**

**AKTS:** Avrupa Kredi Transfer Sistemini ifade eder.

Derslerin AKTS'ye karşılık gelen kredi değerleri toplamı; eğitimöğretim süresi iki yıl olan programlarda **120**, dört yıl olan programlarda 240, beş yıl olan programlarda 300 ve altı yıl olan programlarda **360** olacak şekilde belirlenir.

Yarıyıl Akademik Başarı Not Ortalaması (YABNO)

Bir öğrencinin bir yarıyılda/yılda aldığı derslerden/etkinliklerden elde ettiği notların katsayısı ile o derslerin/etkinliklerin AKTS kredilerinin çarpımından oluşan toplam sayı bulunur. Daha sonra bütün derslerden/etkinliklerden elde edilen bu sayı, derslerin/etkinliklerin AKTS kredi değerleri toplamına bölünür. YABNO

Genel Akademik Başarı Not Ortalaması (GABNO)

Yarıyıl akademik başarı not ortalamasının hesaplanmasındaki yol izlenerek, öğrencinin Üniversiteye girişinden itibaren almış olduğu derslerin/etkinliklerin tümü dikkate alınarak hesaplanır.

katsayı (АКТЅ Kredisi)

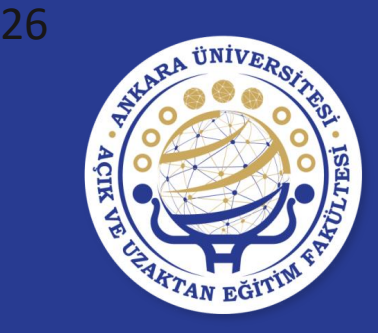

#### "Ankara Üniversitesi Ön Lisans ve Lisans Eğitim-Öğretim Yönetmeliği" Öğrenciler tarafından mutlaka okunmalıdır.

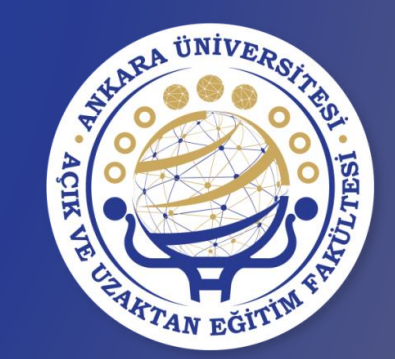

# **TEŞEKKÜR EDERİZ**